## **CREATING AN ACCOUNT**

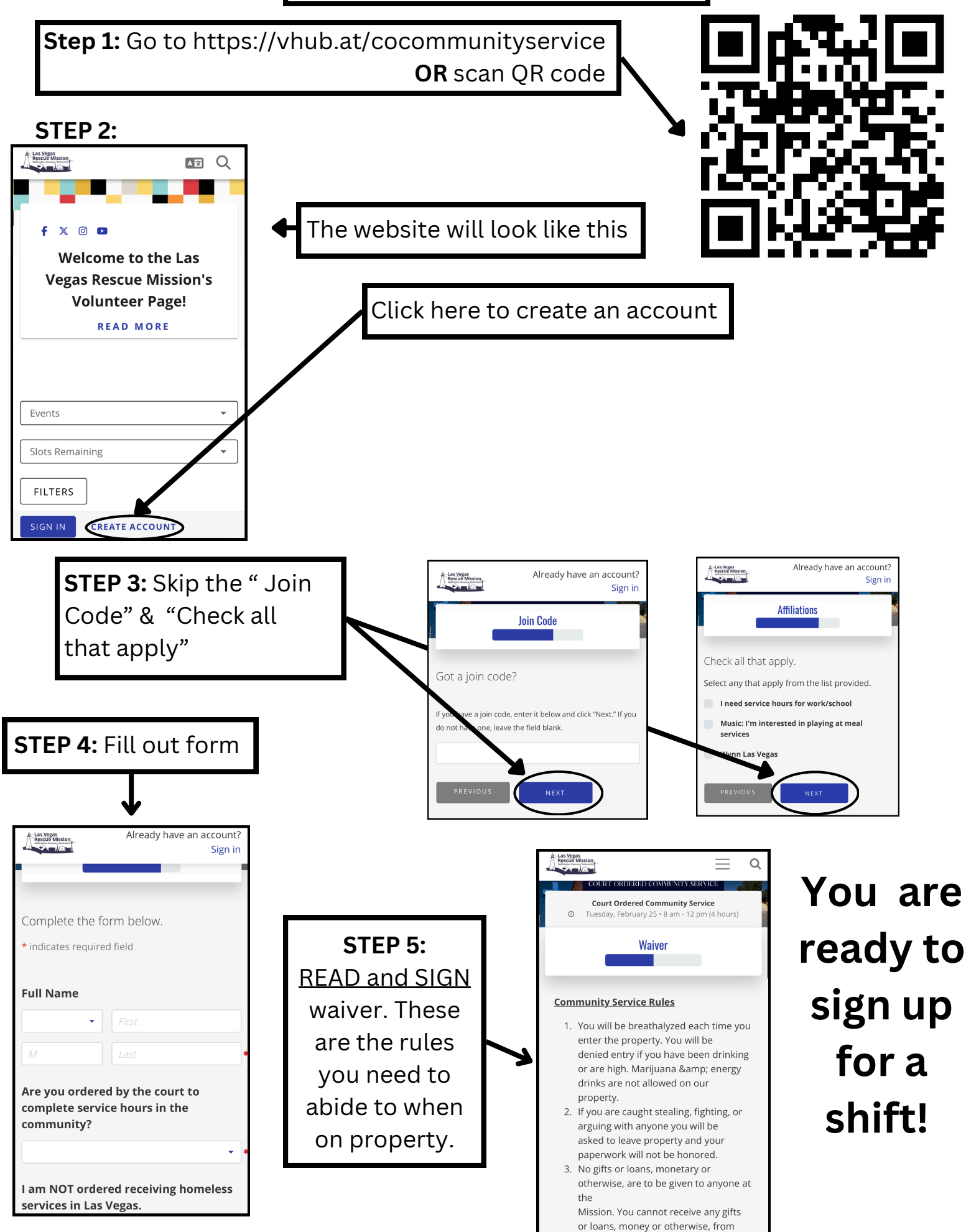

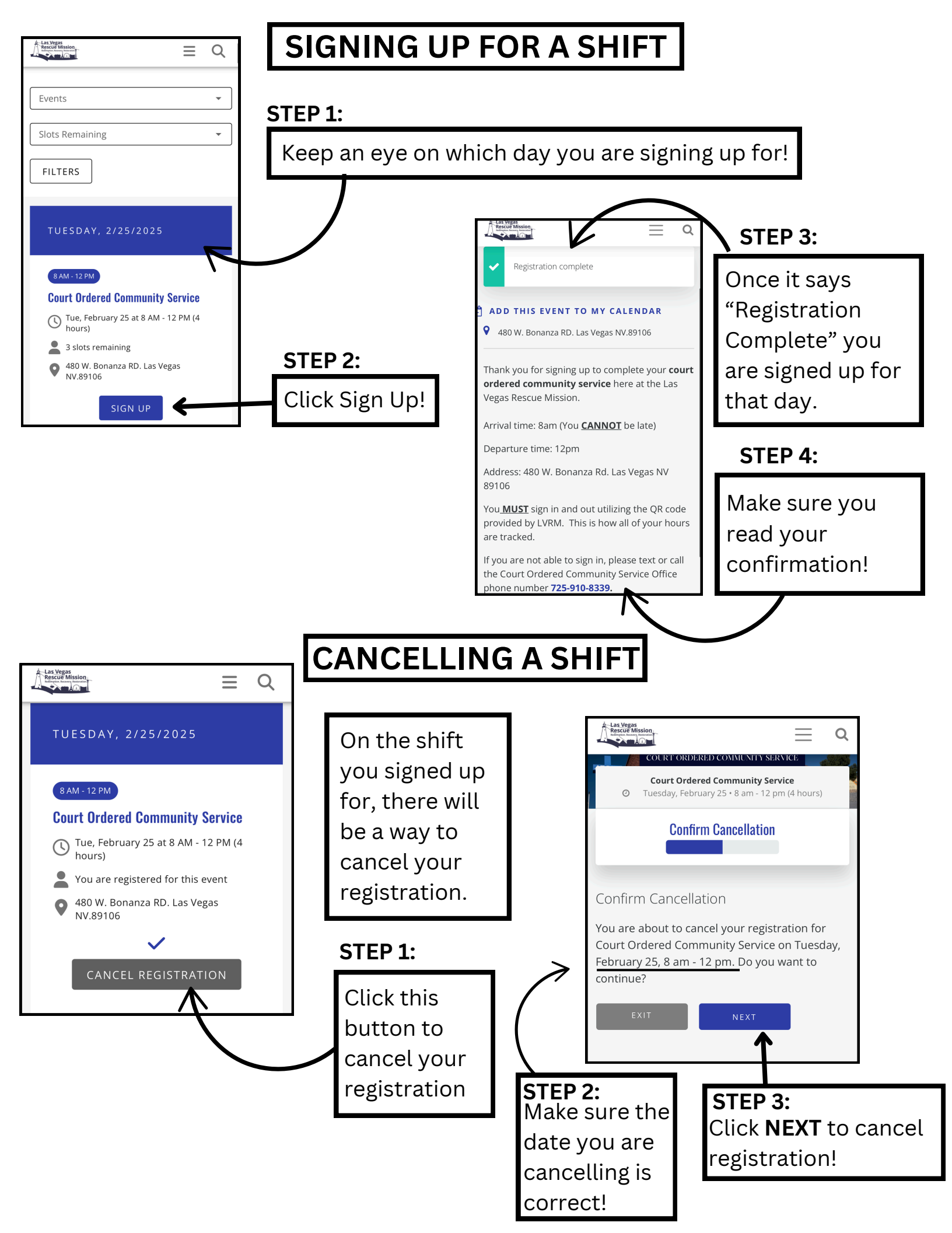

## VIEWING WORKED HOURS

|                                                                                                    | STEP 1:                                                                                                    | The 3 lines will                    |
|----------------------------------------------------------------------------------------------------|----------------------------------------------------------------------------------------------------|-------------------------------------|
| Events   Slots Remaining  FILTERS                                                                                                    | Click on the<br>lines at the<br>top of the<br>screen                                                                                                    | showcase this<br>drop down<br>menu  |
| TUESDAY, 2/25/2025     BAM-12PM   Court Ordered Community Service <ul> <li> <ul> <li> <ul> <li> <ul> <li> <ul> <li> <ul> <li> <ul> <li> <ul> <li>Sister remaining</li> <li> <ul> <li> <ul> <li> <ul> <li>Bow Bonanza RD. Las Vegas NV.89106</li> </ul> </li> </ul> </li> </ul> </li> <li> <ul> <li>SIGN UP</li> </ul></li></ul></li></ul></li></ul></li></ul></li></ul></li></ul></li></ul></li></ul> | Update Profile<br>Change Password<br>Manage Affiliations<br>Enter Join Code<br>View Points<br>View Signed Waivers<br>View Hours<br>View Hours<br>Notification Settings<br>Ianguage<br>Sign Out | STEP 2:<br>Click on<br>"view hours" |
| LIVERING AND AND AND AND AND AND AND AND AND AND                                                                                                    | This will showcase how many<br>hours you have completed.                                                                                                    |                                     |